## 網路快速退選操作說明

## Operation Instructions for Express Withdrawal System

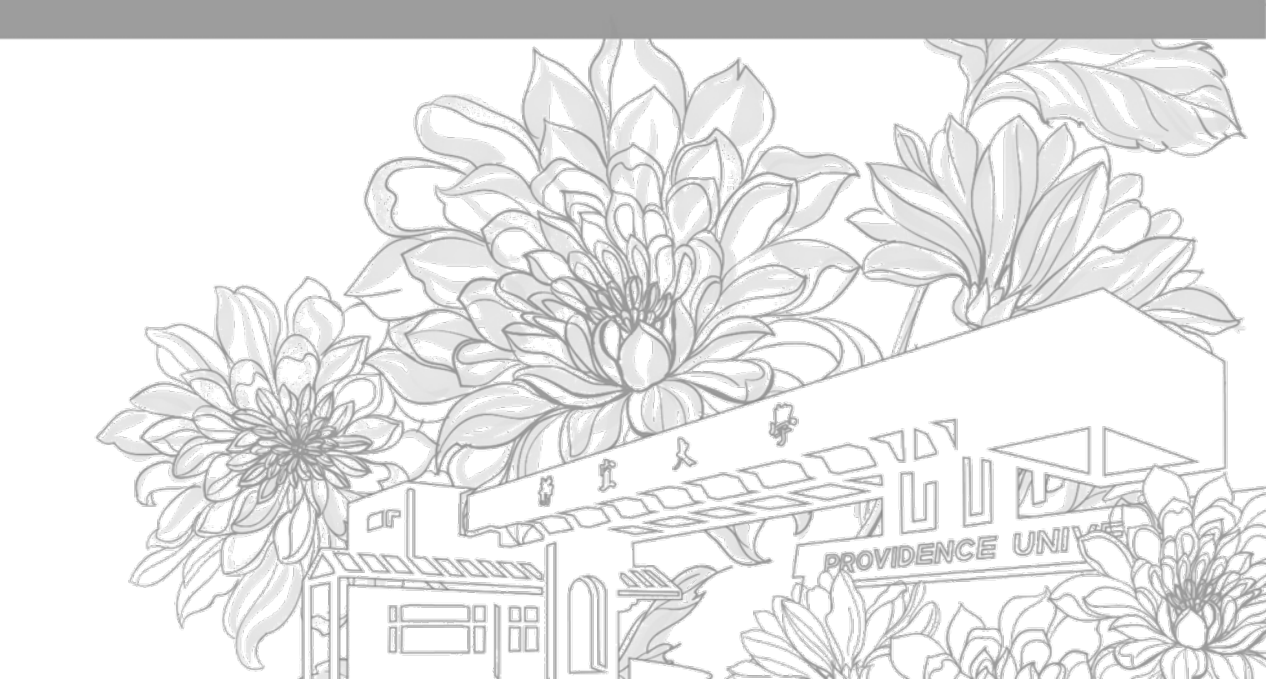

靜宜大學綜合業務組 Division of Registration and Curriculum

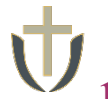

網路快速退選操作說明 Operation Instructions for Express Withdrawal System

1.登入e校園服務網 → 各類系統功能 → 教務 → 【網路退選】

Log in to e-Campus service  $\rightarrow$  All e-Campus service  $\rightarrow$  Academic Affairs  $\rightarrow$  [Express Withdrawal System]

| <b>计</b> 靜宜大學                |            |                  | English 靜宜校首頁        | 設定▼      |
|------------------------------|------------|------------------|----------------------|----------|
| ▲【 <b>□</b> 同學您好:截迫使用e校園服務網! |            | I                | 新増<br>Item's Keyword | 愛尋 ⑦操作認明 |
| ●目前開放中的系統                    |            |                  |                      | 期間限定開放   |
| ♥我常用的功能                      |            |                  |                      | 自訂常用項目   |
| ◆各類系統功能                      |            |                  |                      | 常態開放項目   |
| 教務 (課程/成績)                   |            |                  |                      |          |
| > 申請教務文件                     | ▶在學證明書     | > 成績查詢           | > 成績預警查詢             |          |
| > 抵免科目申請                     | ▶校際選課申請    | > 畢業生離校手續單列印     | > 教材下載及課程討論          |          |
| > 專業證照暨能力維護                  | > 停修申請     | > 期末教學意見反應質性回應   | > 期中教學意見反映           |          |
| >暑修學分費查詢                     | > 署修選課作業   | > 復學申請           | > 微課程選課              |          |
| > 微課程選課_2019版                | ▶輛系、雙主修申請  | ▶網路遐選            | > 課程點名紀錄查詢           |          |
| ▶選課查詢                        | > 選誤清單列印   | ▶選課(一階、二階、加湿選)   | >學分試算表               |          |
| > 學分學程申請                     | > 學生基本資料確認 | ▶學生基本資料確認(alcat) | >轉系申請                |          |

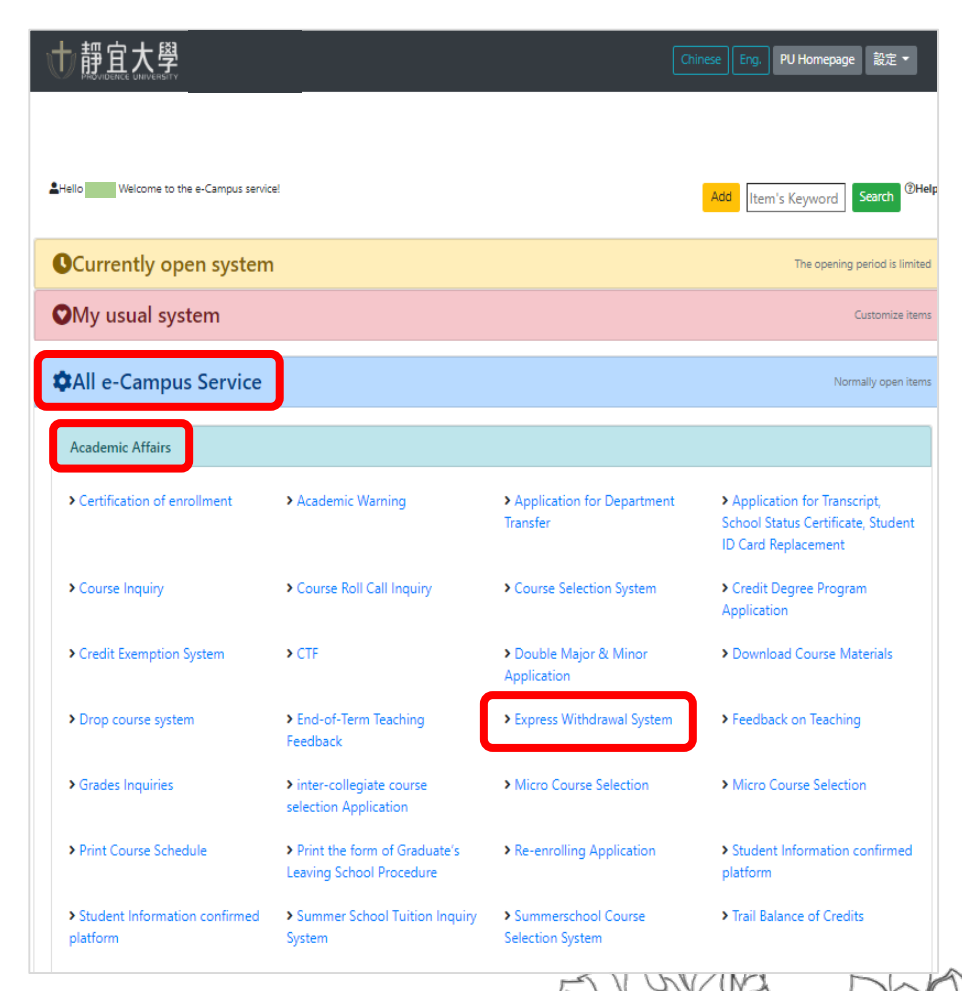

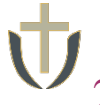

## 2. 勾選要退選之科目→確定

Select  $\rightarrow$  Submit

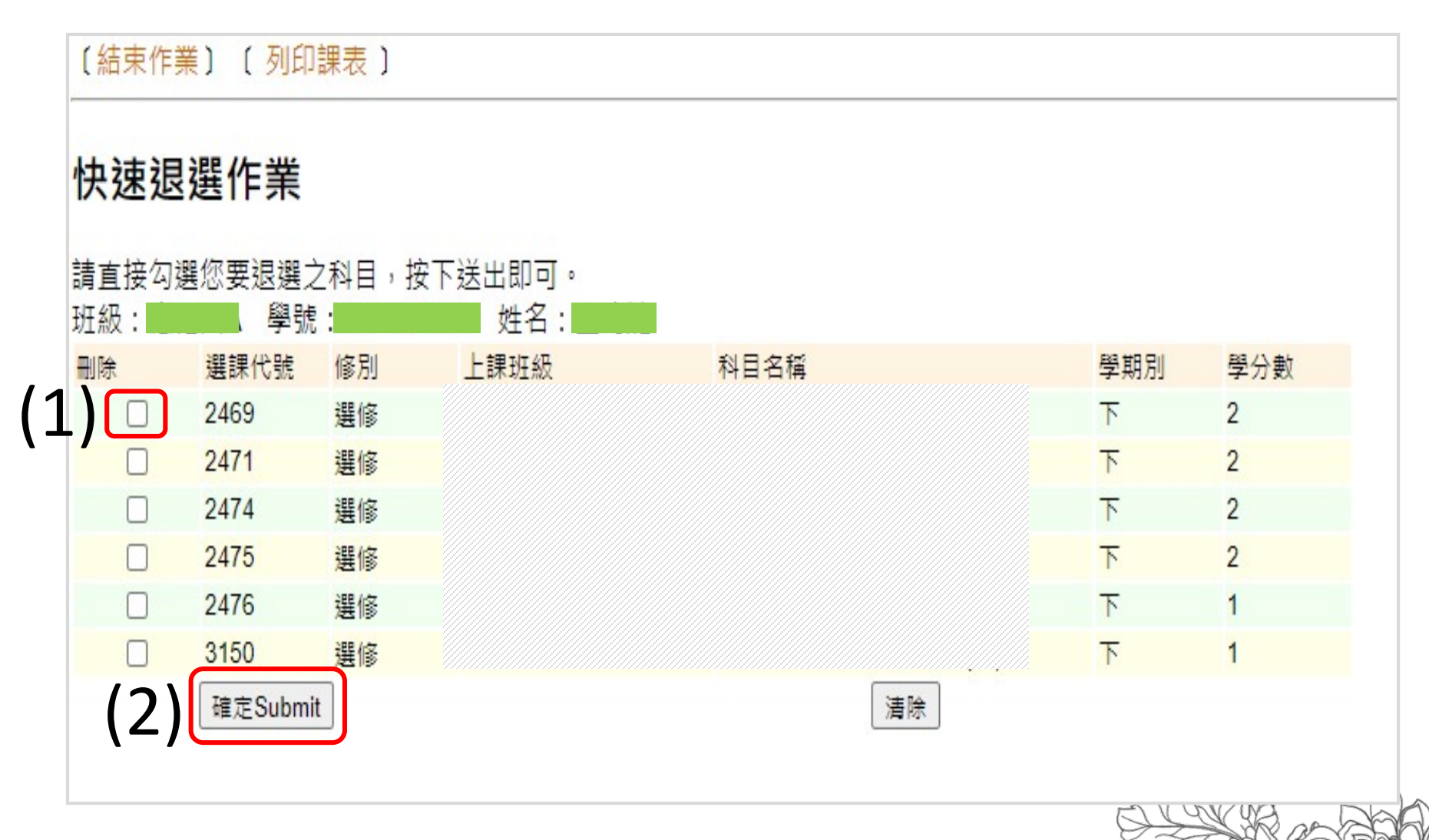

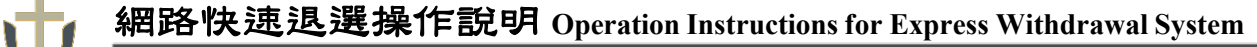

3.

退選後→各類系統功能→教務→【選課查詢】查看個人課表 Log in to e-Campus service → All e-Campus service → Academic Affairs → [Course Inquiry] to get the personal course enrollment list

| Ņ | <b>廿靜宜大學</b>      |            | (†ż              | 【English】 靜宜校首頁   設定 ▼                 | 世 靜宜大學                                                         |                                                                               | a                                                                 | ninese Eng. PU Homepage 設定 ▼                                                                                             |
|---|-------------------|------------|------------------|----------------------------------------|----------------------------------------------------------------|-------------------------------------------------------------------------------|-------------------------------------------------------------------|----------------------------------------------------------------------------------------------------|
| 3 | ■同學您好:歡迎使用e校園頤發網! |            |                  | 新編 Item's Keyword 複寫 <sup>@</sup> 爆炸說明 | Hello Welcome to the e-Campus servic                           | el                                                                            |                                                                   | Add Item's Keyword Search <sup>©Hel</sup>                                                                                |
|   | ●目前開放中的系統         |            |                  | 期間限定開放                                 | Currently open system                                          | 1                                                                             |                                                                   | The opening period is limited                                                                                            |
|   | ▲⇔坐田的市坐           |            |                  |                                        | ♥My usual system                                               |                                                                               |                                                                   | Customize items                                                                                                    |
|   | ♥找常用的功能           |            |                  | 日訂希用項日                                 | All e-Campus Service                                           |                                                                               |                                                                   | Normally open items                                                                                                    |
|   | ✿各類系統功能           |            |                  | 常悲開放項目                                 | Academic Affairs                                               |                                                                               |                                                                   |                                                                                                    |
|   | 教務 (課程/成績)        |            |                  |                                        | Certification of enrollment                                    | > Academic Warning                                                            | <ul> <li>Application for Department<br/>Transfer</li> </ul>       | <ul> <li>Application for Transcript,</li> <li>School Status Certificate, Student</li> <li>ID Card Replacement</li> </ul> |
|   | ▶申請教務文件           | > 在學證明書    | > 成績查詢           | ▶成績預警查詢                                | Course Inquiry                                                 | > Course Roll Call Inquiry                                                    | Course Selection System                                           | <ul> <li>Credit Degree Program</li> <li>Application</li> </ul>                                                           |
|   | ▶抵免科目申請           | ▶校際選課申請    | > 畢業生離校手續單列印     | > 教材下載及課程討論                            | > Credit Exemption System                                      | > CTF                                                                         | <ul> <li>Double Major &amp; Minor</li> <li>Application</li> </ul> | > Download Course Materials                                                                                              |
|   | > 專業證照暨能力維護       | > 停修申請     | > 期末教學意見反應質性回應   | >期中教學意見反映                              | > Drop course system                                           | > End-of-Term Teaching                                                        | > Express Withdrawal System                                       | > Feedback on Teaching                                                                                                   |
|   | > 署修學分費查詢         | >暑修選課作業    | ▶復學申請            | > 微課程選課                                | Crades Inquiries                                               | Feedback                                                                      | Micro Course Selection                                            | Micro Course Selection                                                                                                   |
|   | > 微課程選課_2019版     | ▶ 輔糸、雙主修申請 | > 網路退選           | >課程點名紀錄查詢                              | • Graues inquiries                                             | selection Application                                                         | Micro Course selection                                            | <ul> <li>Micro course selection</li> </ul>                                                                               |
|   | > 選課查詢            | > 選課清單列印   | ▶選課(一階、二階、加退選)   | >學分試算表                                 | Print Course Schedule                                          | <ul> <li>Print the form of Graduate's<br/>Leaving School Procedure</li> </ul> | <ul> <li>Re-enrolling Application</li> </ul>                      | <ul> <li>Student Information confirmed<br/>platform</li> </ul>                                                           |
|   | >學分學程申請           | > 學生基本資料確認 | ▶學生基本資料確認(alcat) | > 轉系申請                                 | <ul> <li>Student Information confirmed<br/>platform</li> </ul> | <ul> <li>Summer School Tuition Inquiry<br/>System</li> </ul>                  | <ul> <li>Summerschool Course</li> <li>Selection System</li> </ul> | > Trail Balance of Credits                                                                                               |

## ●選課查詢操作說明Operation Instructions for Course Inquiry